#### ×

# **Encerrar Arrecadação Parte 1**

O processo Batch 61 - ENCERRAR ARRECADAÇÃO PARTE 1 é a rotina que processa o fechamento da arrecação do mês, composta pelos seguintes procedimentos de banco de dados: 1. Gerar Dados Diários da Arrecadação; 2. Classificar Pagamentos e Devoluções; 3. Incluir Contas em Cobrança; 4. Atualizar Pagamentos das Contas em Cobrança; 5. Gerar Boletim de Cobrança por Resultado; 6. Gerar Resumo da Arrecadação Analítico de Dados; 7. Gerar Resumo da Arrecadação Analítico Totais 1; 8. Gerar Resumo da Arrecadação Analítico Totais 2; 9.

Detalhar Arrecadação Líquida do Encerramento do Mês.

A funcionalidade pode ser acessada via **Menu de sistema**, através do caminho: **GSAN > Batch > Inserir Processo > Processo Eventual ou mensal > Encerrar Arrecadação Parte 1**. Feito isso, o sistema visualiza a tela abaixo:

### Observação

Informamos que os dados exibidos nas telas a seguir são fictícios, e não retratam informações de clientes.

1/5

|                                          | @ Gsan -> Batch -> Inserir Process              |
|------------------------------------------|-------------------------------------------------|
| Iniciar Processo                         |                                                 |
| Para iniciar o processo, informe o tipo: |                                                 |
| Tipo do Processo:*                       | PROCESSO EVENTUAL                               |
|                                          |                                                 |
|                                          |                                                 |
|                                          |                                                 |
|                                          | Avancar                                         |
|                                          |                                                 |
| Desfazer Cancelar                        |                                                 |
|                                          |                                                 |
|                                          |                                                 |
|                                          |                                                 |
|                                          |                                                 |
|                                          |                                                 |
|                                          | Varaža- Carrativa (Patah) 12/01/2010 - 18-21-21 |

Agora, para comandar o processamento **Batch**, no campo **Tipo do Processo** selecione a opção *PROCESSO EVENTUAL* da lista de processos disponibilizada pelo sistema. Em seguida, clique no botão **Avançar** ::

| Processo:                                         |                       | ACAO PARTE 1                |
|---------------------------------------------------|-----------------------|-----------------------------|
| Data do<br>Agendamento:*<br>Hora do               | dd/mm/aaaa (hh:mm:ss) |                             |
| Agendamento:*<br>Processo Iniciado<br>Precedente: |                       | Ø                           |
|                                                   | Funcionalidade        | Unidade de<br>Processamento |
| Gerar Dados Diarios Arrecadacao                   |                       | LOCALIDADE                  |
| Classificar Pagamentos e Devolucoes               |                       | LOCALIDADE                  |
| Gerar Resumo ArrecadaA§A£o AnalAtico Dados        |                       | FUNCIONALIDADE              |
| Gerar Resumo ArrecadaA§A£o AnalAtico Totais 1     |                       | FUNCIONALIDADE              |
| Gerar Resumo ArrecadaA§A£o AnalAtico Totais 2     |                       | FUNCIONALIDADE              |
| Gerar Lancamentos Contabeis da Arrecadacao        |                       | LOCALIDADE                  |
|                                                   | * Campos obrigatórios |                             |
| Desfazer Cancelar Ini                             |                       | Iniciar                     |

Na tela acima, informe no campo **Processo** o **número 61** e tecle *Enter*. É possível agendar a rotina para uma data e hora futura, bem como informar se há processo iniciado precedente. Preencha os campos necessários, marcados na tela por um asterisco vermelho e clique no botão **Iniciar** para comandar a execução na data e hora agendadas.

### **Preenchimento dos Campos**

| Campo               | Preenchimento dos Campos                                                                                                    |
|---------------------|----------------------------------------------------------------------------------------------------|
| Processo            | Informe o número do processo 61 - ENCERRAR ARRECADAÇÃO PARTE 1                                                                  |
|                     | ou clique em 🗣 para <b>pesquisar o processo</b> .                                                                               |
|                     | Para apagar o conteúdo do campo, clique no botão 🛇 ao lado do campo em exibição.                                                |
| Data do Agendamento | Campo obrigatório - Informe a data no formato dd/mm/aaaa (dia, mês, ano)                                                        |
|                     | para processamento da rotina, ou clique no botão 🎫, link <b>Pesquisar Data -</b><br>Calendário para selecionar a data desejada. |

Base de Conhecimento de Gestão Comercial de Saneamento - https://www.gsan.com.br/

| Campo                          | Preenchimento dos Campos                                                                                                    |
|--------------------------------|----------------------------------------------------------------------------------------------------|
| Hora do Agendamento            | Campo obrigatório - Informe a hora para dar inicio ao processamento da<br>rotina, no formato hh:mm:ss (hora, minuto, segundo).                                                                                                    |
| Processo Inciado<br>Precedente | Caso exista um processo precedente, informe ou clique no botão 🔍 ao lado<br>do campo. O nome do processo será exibido no campo ao lado.<br>Para apagar o conteúdo do campo, clique no botão 📎 que se encontra ao<br>lado do campo. |

## Funcionalidade dos botões

| Botão        | Descrição da Funcionalidade                                                                                                    |  |
|--------------|----------------------------------------------------------------------------------------------------|--|
| $\mathbf{Q}$ | Ao clicar neste botão, o sistema permite consultar um dado nas bases de dados.                                                      |  |
| 8            | Ao clicar neste botão, o sistema apaga o conteúdo do campo em exibição.                                                             |  |
|              | Utilize este botão para selecionar uma data válida no formato dd/mm/aaaa (dia, mês, ano), link <b>Pesquisar Data - Calendário</b> . |  |
| Avançar >    | Utilize este botão para avançar para a tela seguinte.                                                                               |  |
| Desfazer     | Ao clicar neste botão, o sistema desfaz o último procedimento realizado.                                                            |  |
| Cancelar     | Ao clicar neste botão, o sistema cancela a operação e retorna à tela principal.                                                     |  |
| Iniciar      | Utilize este botão para autorizar o sistema iniciar o processo na data e hora informada.                                            |  |

### Referências

#### **Iniciar Processo**

**Termos Principais** 

Batch

**Processo Eventual ou mensal** 

Clique aqui para retornar ao Menu Principal do GSAN

From: https://www.gsan.com.br/ - Base de Conhecimento de Gestão Comercial de Saneamento

5/5

Permanent link: https://www.gsan.com.br/doku.php?id=ajuda:batch:encerrar\_arrecadacao\_parte\_1\_-processo\_61

Last update: 16/01/2018 19:59

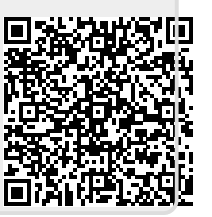